## Cloud School integration guide December 2021

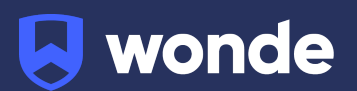

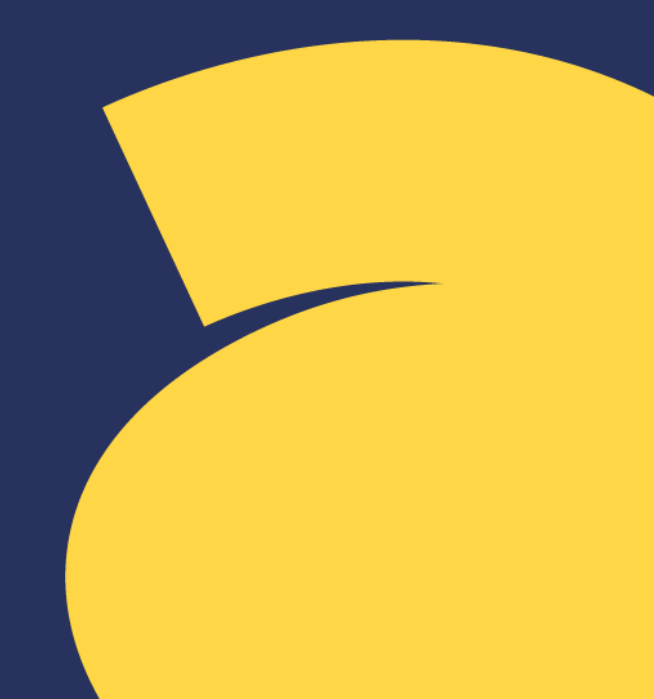

## **Cloud School integration guide**

A third party application used by your school uses Wonde to access school data from a number of MIS providers such as Cloud School. As your school is yet to have the integration setup with Wonde the following steps need to be completed.

## Creating a 3rd party user:

Please note; the only User Role which has access to manage the Manage Companies access is a School Administrator account.

Steps:

- 1. Log into Cloud School as School Administrator.
- 2. Go to System > Manage Companies Access.

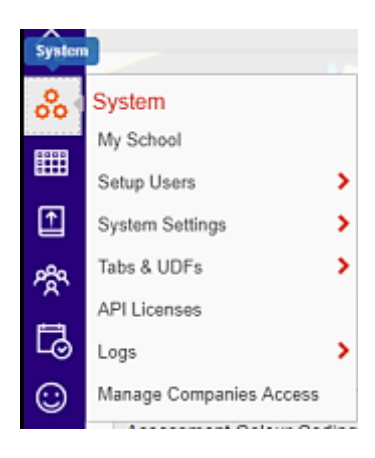

3. Select the + button located in the top right hand side.

| > | Manage Companies Access |                                |        |   |  |  |  |
|---|-------------------------|--------------------------------|--------|---|--|--|--|
| ഹ |                         |                                |        |   |  |  |  |
| ~ | Company Name v          | Email                          | Active | ~ |  |  |  |
|   | Al Tark Taam            | eally menonitionaark-annationm | 2      |   |  |  |  |

4. Select Wonde from the drop down bar in the Company Name list. The email will automatically generate as <a href="mailto:integrate@wonde.com">integrate@wonde.com</a>. Please input the username as Wonde with your school's DFE number straight after it, e.g: Wonde1234321.

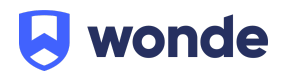

| $\rightarrow$ | Provide Access                |   |                            |             |                     |        | 🖹 🗙                 |
|---------------|-------------------------------|---|----------------------------|-------------|---------------------|--------|---------------------|
| ŵ             |                               |   |                            |             |                     |        |                     |
| 80            | *Company Name:                |   | Email:                     |             |                     |        |                     |
|               | Select                        | ~ |                            |             |                     |        |                     |
| ſŦ            | "Username:                    |   | Active:                    |             | Access:             |        |                     |
|               |                               |   | <ul> <li>Active</li> </ul> |             | Core School Process |        |                     |
| <b>~</b> ~    |                               |   |                            | <b>A</b> 11 |                     |        |                     |
| 5             | Functionalities               |   | Ý                          | ✓ View      |                     | Modify | A                   |
| $\odot$       |                               |   |                            |             |                     |        | *                   |
|               | H 4 0 F H 20 T Items per page |   |                            |             |                     |        | No items to display |

5. Please ensure the Active and Access boxes are ticked as well as the Functionalities boxes are ticked for View.

| dit Access                       |                     |                     |               |  |  |  |  |  |
|----------------------------------|---------------------|---------------------|---------------|--|--|--|--|--|
| *Company Name:                   | Email:              |                     |               |  |  |  |  |  |
| Wonde                            | integrate@wonde.com | integrate@wonde.com |               |  |  |  |  |  |
| UserName:                        | Active:             | Access:             |               |  |  |  |  |  |
| W0nd37071                        | ✓ Active            | Core S              | chool Process |  |  |  |  |  |
| Functionalities                  | ✓ I vie             | w                   | Modify        |  |  |  |  |  |
| Academic Year                    | 2                   |                     |               |  |  |  |  |  |
| Assessment AdHocGroup            | 2                   |                     |               |  |  |  |  |  |
| Assessment Calendar Notification | ×                   |                     |               |  |  |  |  |  |
| Assessment Colour Coding         | 2                   |                     |               |  |  |  |  |  |
| Assessment Comment Bank          | 2                   |                     |               |  |  |  |  |  |

6. Please select the save icon located in the top right hand side of the page.

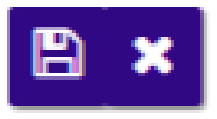

7. Once this is created an automated email will be sent to the Wonde team and we will complete the process and confirm the connection is working successfully.

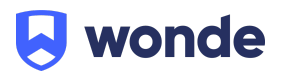

The permissions (Functionalities) that cover all applications that use Wonde for integration are as follows:

**BMEvents BMStructure** contacts dayCompositionsPeriods EmployeeContracts Employees GetPhoto groupAssociation Groups LearnerContacts LearnerHealth LearnerLessonAttendance LearnerOtherDetails LearnerRollCallAttendance Learners learnerSENMajorNeeds learnerSiblings Rooms Subjects **TTSources** 

If you have any questions, contact our support team by calling 01638 438094 or email support@wonde.com.

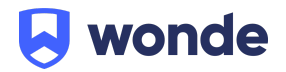